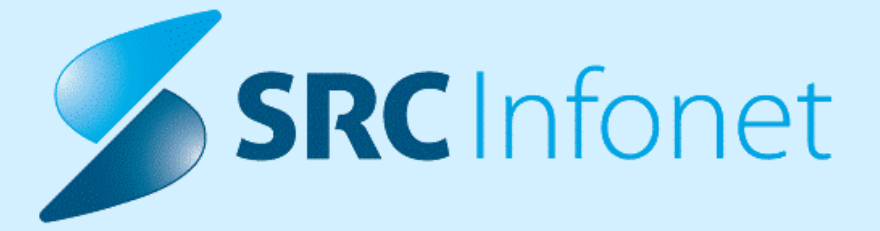

# NAVODILA UPORABNIKU

Navodila za uporabnike

14.12.2022

© 2022 SRC Infonet d.o.o.

| 1.      | 16.01.00.0082                                                                        | 3  |
|---------|--------------------------------------------------------------------------------------|----|
| 1.1     | Dopolnitve po regulativi                                                             | 3  |
| 1.2     | Dopolnitve v programu                                                                | 3  |
| 1.2.1   | Kreiranje poslovnih dogodkov za leto 2023                                            | 3  |
| 1.2.2   | eNaročanje - Seznam eNaročil - ČK in ČV (Akt_110268)                                 | 3  |
| 1.2.3   | eNaročanje - Iskanje po IDT (Akt_110268)                                             | 5  |
| 1.2.4   | Dopolnitve kvot - ukinitev: Akt_109466                                               | 6  |
| 1.2.5   | Razlog zavrnitve - podaljšanje vnosnega polja: Akt_110979                            | 7  |
| 1.2.6   | Dopolnitve urnika v čakalni knjigi (ČK): Akt_110697                                  | 8  |
| 1.2.7   | Osveževanje podatkov pacienta : Akt_1107641                                          | 1  |
| 1.2.8   | Dopolnitev modula razporejanje za radiologijo (SB CE): Akt_1111251                   | 1  |
| 1.2.8.1 | Nastavitve                                                                           | 12 |
| 1.2.9   | Dopolnitev integracije Isoz21-ISSA s pošiljanjem telefonske številke: Akt_111128 1   | 3  |
| 1.2.10  | Integracije HL7 X21-RIS: kontrola na mat. indeks pacienta v segmentu:<br>Akt_1110981 | 3  |
| 1.2.11  | Modul ZN: Zapis Intervertebralni prostor pri epiduralnem katetru (Nap_31815) 1       | 4  |
| 1.2.12  | Prikaz podatkov v modudlu ZN (Nap_31725)1                                            | 4  |

## 1 16.01.00.0082

#### **1.1** Dopolnitve po regulativi

Pripravili smo dopolnitve pošiljanja čakajočih pacientov na centralni sistem eNaročanja (Proces B).

Po novem se bodo poročala vsa naročila, ki imajo termin oz. okvirni termin v preteklosti in naročilo še ni zaključeno. takšna je namreč zahteva s strani Ministrstva za zdravje.

#### Prosim da novo verzijo programa namestite najkasneje do 17.12.2022.

Po tem datumu, bomo nadgradili komunikacijski modul za komunikacijo z eNaročanjem. V kolikor verzija programa in verzija komunikaciskega modula ne bosta kompatibilna oz. ustrezna, poročanje na NIJZ ne bo delovalo pravilno.

#### **1.2** Dopolnitve v programu

#### 1.2.1 Kreiranje poslovnih dogodkov za leto 2023

Nadgradnja vsebuje dopolnitve s katerimi se bodo vklopili poslovni dogodki oz. števci za leto 2023.

## 1.2.2 eNaročanje - Seznam eNaročil - ČK in ČV (Akt\_110268)

V programu smo dopolnili možnost 'Pregled eNaročanja' s pregledom 'eNaročila preko spleta'.

Pregled eNaročila preko spleta prikaže vsa eNaročila preko spleta, ki so bila zabeležena v čakalnih seznamih v naši ustanovi.

## NAVODILA ZA UPORABNIKE

| Splošno Obrazci                                                                   | Pregl                     | ed eNaro                           | čanja 🔅 Povejte, kaj želit         | e narediti       | ń.                                     | ISOZ21 - 125231447 ENAR - SPLOŠN         | IA AMB (00131)            |                       |                |               |                     |
|-----------------------------------------------------------------------------------|---------------------------|------------------------------------|------------------------------------|------------------|----------------------------------------|------------------------------------------|---------------------------|-----------------------|----------------|---------------|---------------------|
| apri Uredi Tiskaj V odlo<br>tkno Akcije okna                                      | žišče (TX                 | D) Osve                            | ži<br>Ei                           |                  |                                        |                                          |                           |                       |                |               |                     |
| 08.12.2022 🔻 🔽                                                                    |                           | •                                  |                                    |                  |                                        |                                          |                           |                       |                |               |                     |
| revo oken 🛛 🕸                                                                     | Pregle                    | ed eNaro                           | čanja                              |                  |                                        |                                          |                           |                       |                |               |                     |
| Pacienti danes     Pregled eNaročanja     Seznam pacientov     Katalogi in orodja | Pregled<br>Datum<br>Datum | l zavrnjenih<br>vpisa:<br>termina: | naročil eNaročila preko spleta<br> | Q<br>2022 Q      | Enota izvajanja: 🛄                     | akaina knjiga                            |                           |                       |                |               |                     |
|                                                                                   | čs                        | MI                                 | Ime in primek                      | Datum vpisa      | Aktivnost                              | Enota izvaiania                          | Stanie                    | Termin/Okvirni termin | St. nuinosti   | Št. napotnice | IDT                 |
|                                                                                   | •                         | 314174                             | ZAVAROVANEC ALEŠ                   | 13.10.2022 13:51 | 1014P - GASTROENTEROLOŠKI PREGLED - P  | 125471032 - ENAR - INFEKCIJE II. (02727) | 6 - zaključen             | 14.10.2022 3          | - Redno        | 2022101300042 | 0272702900116151700 |
|                                                                                   | •                         | 314198                             | ZAVAROVANEC BOGDANA                | 08.02.2022 11:57 | 1056P - ALERGOLOŠKI PREGLED - PRVI     | 125471031 - ENAR - INFEKCIJE I. (02727)  | 3 - Razporejena/Scheduled | 01.07.2022 12:00 3    | 3 - Redno      | 2022020800013 | 0272702019325786465 |
|                                                                                   | •                         | 314708                             | KOSTELIC IVICA                     | 24.02.2022 13:18 | 1056P - ALERGOLOŠKI PREGLED - PRVI     | 125471031 - ENAR - INFEKCIJE I. (02727)  | 3 - Razporejena/Scheduled | 06.07.2022 10:00 3    | - Redno        | 2022022300016 | 0272702019326195689 |
|                                                                                   | •                         | 314708                             | KOSTELIC IVICA                     | 14.04.2022 09:11 | 1056P - ALERGOLOŠKI PREGLED - PRVI     | 125471031 - ENAR - INFEKCIJE I. (02727)  | 8 - Zavrnjena/Rejected    | 01.07.2022 12:28      | 3 - Redno      | 2022041300058 | 0272702000193285700 |
|                                                                                   | •                         | 314708                             | KOSTELIC IVICA                     | 24.02.2022 13:18 | 1056P - ALERGOLOŠKI PREGLED - PRVI     | 125471031 - ENAR - INFEKCIJE I. (02727)  | 3 - Razporejena/Scheduled | 01.07.2022 13:00 3    | 3 - Redno      | 2022022300016 | 0272702019326185690 |
|                                                                                   | •                         | 314708                             | KOSTELIC IVICA                     | 17.10.2022 13:06 | 1056P - ALERGOLOŠKI PREGLED - PRVI     | 125471031 - ENAR - INFEKCIJE I. (02727)  | 6 - zaključen             | 18.10.2022 3          | - Redno        | 2022101700030 | 0272702900116152600 |
|                                                                                   | •                         | 314708                             | KOSTELIC IVICA                     | 06.09.2022 08:29 | 1056P - ALERGOLOŠKI PREGLED - PRVI     | 125471031 - ENAR - INFEKCIJE I. (02727)  | 0 - Zapisan v seznam      | 07.09.2022            | - Redno        | 2022090500020 | 0272702900116146700 |
|                                                                                   | •                         | 314708                             | KOSTELIC IVICA                     | 05.09.2022 15:31 | 1056P - ALERGOLOŠKI PREGLED - PRVI     | 125471031 - ENAR - INFEKCIJE I. (02727)  | 0 - Zapisan v seznam      | 06.09.2022            | 3 - Redno      | 2022090500020 | 0272702900116146600 |
|                                                                                   | •                         | 314708                             | KOSTELIC IVICA                     | 12.09.2022 14:54 | 1056P - ALERGOLOŠKI PREGLED - PRVI     | 125471031 - ENAR - INFEKCIJE I. (02727)  | 6 - zaključen             | 13.09.2022            | 3 - Redno      | 2022090500020 | 0272702900116147100 |
|                                                                                   | •                         | 314987                             | ZAVAROVANEC LUDVIK                 | 29.11.2022 12:54 | 1006P - ABDOMINALNI KIRURŠKI PREGLED P | 125471031 - ENAR - INFEKCIJE I. (02727)  | 8 - Zavrnjena/Rejected    | 29.11.2022 14:40      | - Redno        | 2022112900034 | 0272702000193326000 |
|                                                                                   | •                         | 314994                             | ZAVAROVANEC SEVERINA               | 02.08.2022 12:54 | 1006P - ABDOMINALNI KIRURŠKI PREGLED P | 125471031 - ENAR - INFEKCIJE I. (02727)  | 0 - Zapisan v seznam      | 03.08.2022 3          | - Redno        | 2022080200003 | 0272702900116141600 |
|                                                                                   | •                         | 314994                             | ZAVAROVANEC SEVERINA               | 02.08.2022 12:54 | 1006P - ABDOMINALNI KIRURŠKI PREGLED P | 125471031 - ENAR - INFEKCIJE I. (02727)  | 0 - Zapisan v seznam      | 03.08.2022 3          | 3 - Redno      | 2022080200003 | 0272702900116141700 |
|                                                                                   | •                         | 315199                             | KOŠIR GREGOR                       | 30.06.2022 07:10 | 1056P - ALERGOLOŠKI PREGLED - PRVI     | 125471031 - ENAR - INFEKCIJE I. (02727)  | 6 - zaključen             | 01.07.2022 3          | 3 - Redno      | 2022063000001 | 0272702900116138100 |
|                                                                                   | •                         | 315199                             | KOŠIR GREGOR                       | 30.06.2022 07:19 | 1056P - ALERGOLOŠKI PREGLED - PRVI     | 125471031 - ENAR - INFEKCIJE I. (02727)  | 0 - Zapisan v seznam      | 01.07.2022            | 3 - Redno      | 2022063000003 | 0272702900116138300 |
|                                                                                   | •                         | 315199                             | KOŠIR GREGOR                       | 30.06.2022 07:20 | 1056P - ALERGOLOŠKI PREGLED - PRVI     | 125471031 - ENAR - INFEKCIJE I. (02727)  | 6 - zaključen             | 01.07.2022 4          | 1 - Zelo hitro | 2022063000005 | 0272702900116138400 |
|                                                                                   | •                         | 315199                             | KOŠIR GREGOR                       | 30.06.2022 07:13 | 1056P - ALERGOLOŠKI PREGLED - PRVI     | 125471031 - ENAR - INFEKCIJE I. (02727)  | 6 - Preverjena/Authorised | 30.07.2022 16:00 3    | 8 - Redno      | 2022063000002 | 0272702000193295800 |
|                                                                                   | •                         | 315199                             | KOŠIR GREGOR                       | 10.03.2022 15:34 | 1056P - ALERGOLOŠKI PREGLED - PRVI     | 125471031 - ENAR - INFEKCIJE I. (02727)  | 5 - Zaključena/Completed  | 01.07.2022 18:00 3    | 3 - Redno      | 2022031000075 | 0272702000193272600 |
|                                                                                   | •                         | 315199                             | KOŠIR GREGOR                       | 10.03.2022 12:59 | 1056P - ALERGOLOŠKI PREGLED - PRVI     | 125471031 - ENAR - INFEKCIJE I. (02727)  | 3 - Razporejena/Scheduled | 06.07.2022 15:00 3    | 3 - Redno      | 2022031000054 | 0272702000193272500 |
|                                                                                   | •                         | 315199                             | KOŠIR GREGOR                       | 10.03.2022 12:52 | 1056P - ALERGOLOŠKI PREGLED - PRVI     | 125471031 - ENAR - INFEKCIJE I. (02727)  | 8 - Zavrnjena/Rejected    | 01.07.2022 17:00 3    | - Redno        | 2022031000048 | 0272702000193272400 |
|                                                                                   |                           | 215100                             | KOŠTR CRECOR                       | 10.03.2022 12:40 | 1056P - ALERGOLOŠKI PREGLED - PRVI     | 125471031 - ENAR - INFEKCITE I. (02727)  | 8 - Zavrnjena/Rejected    | 06.07.2022 13:00 3    | - Redno        | 2022031000046 | 0272702000193272000 |

Z dvojnim klikom zapis lahko tudi odpremo v čakalni knjigi ali vrsti, odvisno kje je bil pacient naročen.

Z uporabo filtrov lahko gledamo samo za določeno enoto izvajanja ali pa tista naročila, katera so bila naročena na izbran Datum vpisa.

Poslužimo si lahko tudi sortiranje po stolpcih.

Posamezen stolpec lahko tudi filtriramo s klikom na 'lijak' na opisu stolpca. Izberemo vrednost in v pregledu se nam pokažjo samo zapisi s to izbiro.

|                                                                                        |                           |                                          |                                                                 |                  |                                                                             | ISOZ21 - 125231447 ENAR - SPLOŠN         | IA AMB (00131)            |                         |               |               |                     |
|----------------------------------------------------------------------------------------|---------------------------|------------------------------------------|-----------------------------------------------------------------|------------------|-----------------------------------------------------------------------------|------------------------------------------|---------------------------|-------------------------|---------------|---------------|---------------------|
| Splošno Obrazci                                                                        | Pregl                     | ed eNaroč                                | anja 🗣 Povejte, kaj želi                                        | te narediti      |                                                                             |                                          |                           |                         |               |               |                     |
| Zapri<br>okno<br>Okno<br>Akcije okna                                                   | žišče (TXT                | n) Osvež                                 | 5                                                               |                  |                                                                             |                                          |                           |                         |               |               |                     |
| ★ . • 08.12.2022 • .                                                                   |                           |                                          |                                                                 |                  |                                                                             |                                          |                           |                         |               |               |                     |
| Drevo oken 🛛                                                                           | Pregle                    | ed eNaro                                 | čanja                                                           |                  |                                                                             |                                          |                           |                         |               |               |                     |
| Pacienti danes  Pacienti danes  Progled eNaroZanja  Seznam pacientov  ZAVAROVANEC TEOD | Pregled<br>Datum<br>Datum | l zavrnjenih n<br>vpisa: [<br>termina: [ | eNaročil eNaročila preko spleta<br>do:<br>01.07.2022 . do: 08.1 | 2.2022 🖵         | Enota izvajanja:                                                            | kalna knjiga                             |                           |                         |               |               |                     |
| X Katalogi in orodja                                                                   | ČS                        | MI                                       | Ime in primek                                                   | Datum vpisa      | Aktivnost                                                                   | enota izvajanja                          | Stanje                    | Termin/Okvirni termin S | t. nujnosti 🕴 | Št. napotnice | IDT                 |
|                                                                                        | •                         | 314174                                   | ZAVAROVANEC ALEŠ                                                | 13.10.2022 1     | (Vs)<br>(Romari )                                                           | 125471032 - ENAR - INFEKCIJE II. (02727) | 6 - zaključen             | 14.10.2022 3            | - Redno       | 2022101300042 | 0272702900116151700 |
|                                                                                        | •                         | 314198                                   | ZAVAROVANEC BOGDANA                                             | 08.02.2022 1     | 1006P - ABDOMINALNI KIRURŠKI PREGLED PRVI                                   | 125471031 - ENAR - INFEKCIJE I. (02727)  | 3 - Razporejena/Scheduled | 01.07.2022 12:00 3      | - Redno       | 2022020800013 | 0272702019325786465 |
|                                                                                        | •                         | 314708                                   | KOSTELIC IVICA                                                  | 24.02.2022 1     | 1014P - GASTROENTEROLOŠKI PREGLED - PRVI<br>10500 - UDOLOŠKI PREGLED - PRVI | 125471031 - ENAR - INFEKCIJE I. (02727)  | 3 - Razporejena/Scheduled | 06.07.2022 10:00 3      | - Redno       | 2022022300016 | 0272702019326195689 |
|                                                                                        | •                         | 314708                                   | KOSTELIC IVICA                                                  | 14.04.2022 0     | 1056P - OROLOSKI PREGLED - PRVI<br>1056P - ALERGOLOŠKI PREGLED - PRVI       | 125471031 - ENAR - INFEKCIJE I. (02727)  | 8 - Zavrnjena/Rejected    | 01.07.2022 12:28 3      | - Redno       | 2022041300058 | 0272702000193285700 |
|                                                                                        | •                         | 314708                                   | KOSTELIC IVICA                                                  | 24.02.2022 13:18 | 1056P - ALERGOLOŠKI PREGLED - PRVI                                          | 125471031 - ENAR - INFEKCIJE I. (02727)  | 3 - Razporejena/Scheduled | 01.07.2022 13:00 3      | - Redno       | 2022022300016 | 0272702019326185690 |
|                                                                                        | •                         | 314708                                   | KOSTELIC IVICA                                                  | 17.10.2022 13:06 | 1056P - ALERGOLOŠKI PREGLED - PRVI                                          | 125471031 - ENAR - INFEKCIJE I. (02727)  | 6 - zaključen             | 18.10.2022 3            | - Redno       | 2022101700030 | 0272702900116152600 |
|                                                                                        | •                         | 314708                                   | KOSTELIC IVICA                                                  | 06.09.2022 08:29 | 1056P - ALERGOLOŠKI PREGLED - PRVI                                          | 125471031 - ENAR - INFEKCIJE I. (02727)  | 0 - Zapisan v seznam      | 07.09.2022 3            | - Redno       | 2022090500020 | 0272702900116146700 |
|                                                                                        | •                         | 314708                                   | KOSTELIC IVICA                                                  | 05.09.2022 15:31 | 1056P - ALERGOLOŠKI PREGLED - PRVI                                          | 125471031 - ENAR - INFEKCIJE I. (02727)  | 0 - Zapisan v seznam      | 06.09.2022 3            | - Redno       | 2022090500020 | 0272702900116146600 |
|                                                                                        | •                         | 314708                                   | KOSTELIC IVICA                                                  | 12.09.2022 14:54 | 1056P - ALERGOLOŠKI PREGLED - PRVI                                          | 125471031 - ENAR - INFEKCIJE I. (02727)  | 6 - zaključen             | 13.09.2022 3            | - Redno       | 2022090500020 | 0272702900116147100 |
|                                                                                        | •                         | 314987                                   | ZAVAROVANEC LUDVIK                                              | 29.11.2022 12:54 | 1006P - ABDOMINALNI KIRURŠKI PREGLED P                                      | 125471031 - ENAR - INFEKCIJE I. (02727)  | 8 - Zavrnjena/Rejected    | 29.11.2022 14:40 3      | - Redno       | 2022112900034 | 0272702000193326000 |
|                                                                                        | •                         | 314994                                   | ZAVAROVANEC SEVERINA                                            | 02.08.2022 12:54 | 1006P - ABDOMINALNI KIRURŠKI PREGLED P                                      | 125471031 - ENAR - INFEKCIJE I. (02727)  | 0 - Zapisan v seznam      | 03.08.2022 3            | - Redno       | 2022080200003 | 0272702900116141600 |
|                                                                                        | •                         | 314994                                   | ZAVAROVANEC SEVERINA                                            | 02.08.2022 12:54 | 1006P - ABDOMINALNI KIRURŠKI PREGLED P                                      | 125471031 - ENAR - INFEKCIJE I. (02727)  | 0 - Zapisan v seznam      | 03.08.2022 3            | - Redno       | 2022080200003 | 0272702900116141700 |
|                                                                                        | •                         | 315199                                   | KOŠIR GREGOR                                                    | 30.06.2022 07:10 | 1056P - ALERGOLOŠKI PREGLED - PRVI                                          | 125471031 - ENAR - INFEKCIJE I. (02727)  | 6 - zaključen             | 01.07.2022 3            | - Redno       | 2022063000001 | 0272702900116138100 |

Omogočeno je tudi tiskanje ali izpis izbranih podatkov v odložišče (lahko jih uvozite v beležnico ali MS Excel...)

|                          |                                                |             |                |                        |                                 |                  |                                         | ISOZ21 - 125231447 ENAR - SPLOŠN         |
|--------------------------|------------------------------------------------|-------------|----------------|------------------------|---------------------------------|------------------|-----------------------------------------|------------------------------------------|
| Sp Sp                    | ološno                                         | Obrazci     | Preg           | led eNarod             | ianja 🔅 Povejte, kaj želit      | e narediti       |                                         |                                          |
| Zapri Ur<br>okno<br>Okno | redi Tiska                                     | j V odlo    | ožišče (TX     | T) Osvei               | ä                               |                  |                                         |                                          |
| ╋ᠿ┇┇                     | • 08.12.202                                    | 2 -         | 1              | 0 =                    |                                 |                  |                                         |                                          |
| Drevo oken               |                                                | д           | Pregl          | ed eNaro               | čanja                           |                  |                                         |                                          |
| A Pacie                  | enti danes                                     |             | Preale         | d zavrnienih r         | naročil eNaročila preko spleta  |                  |                                         |                                          |
| Sezna<br>Katal           | Pregled eNari<br>am paciento<br>logi in orodja | očanja<br>V | Datum<br>Datum | n vpisa:<br>n termina: | 😨 do:<br>01.07.2022 😨 do: 08.12 | .2022 👽          | Enota izvajanja:                        | akalna knjiga                            |
|                          |                                                |             | ČS             | MI                     | Ime in priimek                  | Datum vpisa      | Aktivnost                               | Enota izvajanja                          |
|                          |                                                |             |                | 314174                 | ZAVAROVANEC ALEŠ                | 13.10.2022 13:51 | 1014P - GASTROENTEROLOŠKI PREGLED - P   | 125471032 - ENAR - INFEKCIJE II. (02727) |
|                          |                                                |             | •              | 314198                 | ZAVAROVANEC BOGDANA             | 08.02.2022 11:57 | 1056P - ALERGOLOŠKI PREGLED - PRVI      | 125471031 - ENAR - INFEKCIJE I. (02727)  |
|                          |                                                |             | •              | 314708                 | KOSTELIC IVICA                  | 24.02.2022 13:18 | 1056P - ALERGOLOŠKI PREGLED - PRVI      | 125471031 - ENAR - INFEKCIJE I. (02727)  |
|                          |                                                |             | •              | 314708                 | KOSTELIC IVICA                  | 14.04.2022 09:11 | 1056P - ALERGOLOŠKI PREGLED - PRVI      | 125471031 - ENAR - INFEKCIJE I. (02727)  |
|                          |                                                |             | •              | 314708                 | KOSTELIC IVICA                  | 24.02.2022 13:18 | 1056P - ALERGOLOŠKI PREGLED - PRVI      | 125471031 - ENAR - INFEKCIJE I. (02727)  |
|                          |                                                |             | •              | 314708                 | KOSTELIC IVICA                  | 17.10.2022 13:06 | 1056P - ALERGOLOŠKI PREGLED - PRVI      | 125471031 - ENAR - INFEKCIJE I. (02727)  |
|                          |                                                |             | •              | 314708                 | KOSTELIC IVICA                  | 06.09.2022 08:29 | 1056P - ALERGOLOŠKI PREGLED - PRVI      | 125471031 - ENAR - INFEKCIJE I. (02727)  |
|                          |                                                |             | •              | 314708                 | KOSTELIC IVICA                  | 05.09.2022 15:31 | 1056P - ALERGOLOŠKI PREGLED - PRVI      | 125471031 - ENAR - INFEKCIJE I. (02727)  |
|                          |                                                |             | •              | 314708                 | KOSTELIC IVICA                  | 12.09.2022 14:54 | 1056P - ALERGOLOŠKI PREGLED - PRVI      | 125471031 - ENAR - INFEKCIJE I. (02727)  |
|                          |                                                |             |                |                        |                                 |                  | 1006B - ARDOMINALNI KIRLIRŠKI RRECLED R |                                          |

V programu smo dopolnili funkcionalnost iskanja 'Išči hosp./karton'.

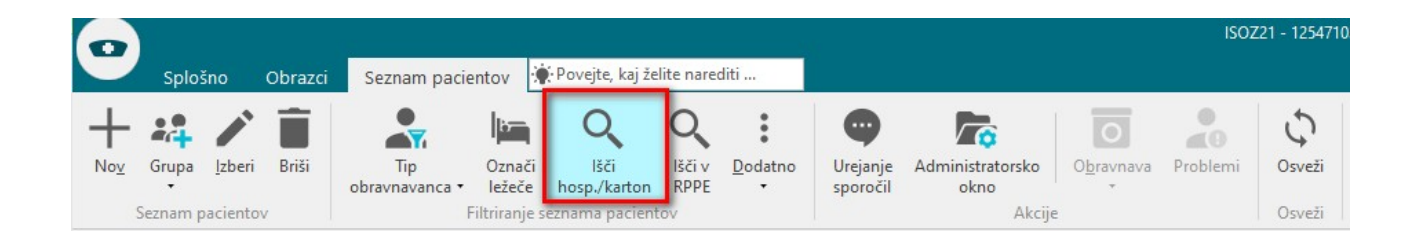

Dodali smo novo možnost 'Po IDT' in spremenili vrstni red.

Iskanje 'Po IDT' zahteva vnos IDT številke naročila (maksimalno 19 znakov) in vrne pacienta, ki ustreza iskalnemu pogoju.

| skanje pao | cienta                                                 | × |
|------------|--------------------------------------------------------|---|
| Išči:      | Po hospitalni št<br>Po št. kartona<br>Po št. okravnave |   |
|            | Po IDT<br>Po BIS št. obiska (Amb/Konz)                 |   |
| Številka:  | 0272702900116160700                                    |   |
| <u>0</u> K | Prekliči                                               |   |

Če vpišete IDT, ki v programu ne obstaja, program javi "Noben zapis ne ustreza iskalnemu pogoju."

| Iska  | nje pacienta                    | ×          |
|-------|---------------------------------|------------|
| SOZ21 |                                 |            |
| 8     | Noben zapis ne ustreza iskalner | nu pogoju. |
| -     |                                 |            |
|       | QK                              |            |
|       | OK Prekliči                     |            |

#### 1.2.4 Dopolnitve kvot - ukinitev: Akt\_109466

Dopolnili smo funkcionalnost pri kvotah, ki so v uporabi v čakalni vrsti (ČV). Zdaj lahko kvoto označite, da je oz. ni več v uporabi >> kljukica: 'Kvote v uporabi'.

Če 'Kvote v uporabi' nima kljukice, kvot ne morete dodati. Gumb 'Dodaj' ni omogočen.

Če so kvote v uporabi tudi za vse povezane VZSje (CKJ), nato pa umaknete kljukico v 'Kvote v uporabi', sprememba velja za vse povezane VZSje (CKJ).

## NAVODILA ZA UPORABNIKE

| Zapis iz Org. enota –                                                                                                    | Aktivnost - V                                                | ZS                                                                    |                                                                                                 |                                                                |                                                                 |                                |                                                           |                                                |                                                    |
|----------------------------------------------------------------------------------------------------|--------------------------------------------------------------|-----------------------------------------------------------------------|-------------------------------------------------------------------------------------------------|----------------------------------------------------------------|-----------------------------------------------------------------|--------------------------------|-----------------------------------------------------------|------------------------------------------------|----------------------------------------------------|
| Vrsta zdravstvene storitve:<br>Aktivnost :                                                                                                    | ACIALNI PRVI                                                 |                                                                       | z                                                                                               | apis se NE upo                                                 | števa pri izrači                                                | unu ČD ( <mark>Proces A</mark> |                                                           |                                                |                                                    |
| Enota:<br>Izvajalec:                                                                                                    | 203                                                          | AMBULANT                                                              | A ZA MULTIPL                                                                                    | O SKLEROZO                                                     |                                                                 | E                              | inota za posred                                           | lovanje kontak                                 | tnih podatkov                                      |
| Naziv (vidno pri eNaročanju):<br>Opis (vidno pri eNaročanju):                                                                                                    | AMBULANTA ZA                                                 | MULTIPLO                                                              | SKLEROZO                                                                                        |                                                                | Prepiši enoto<br>Prepiši izvajalca                              |                                |                                                           |                                                |                                                    |
|                                                                                                    |                                                              |                                                                       |                                                                                                 |                                                                |                                                                 | T                              | īp čakalne vrste                                          | e;                                             |                                                    |
|                                                                                                    |                                                              |                                                                       |                                                                                                 |                                                                |                                                                 | c                              | )bdobje za izrač                                          | čun ČD - števil                                | o dni za nazaj (pri                                |
| Vir poročanja:<br>VZS je za spremljanje čakalnih :<br>Poročanje: 2 💽 Čakali                                                                                                 | seznamov<br>na vrsta                                         |                                                                       | <b>eNaročanje</b><br>Za VZS eNaroč<br>eNaročanje:                                               | <b>preko spleta:</b><br>ianje preko spleta ni<br>N 💌 eNaročanj | omogočeno<br>je v ČV                                            | š                              | itevilo dni, ko n<br>itevilo dni, ko n<br>ikupina povezar | e bomo več up<br>e bomo več up<br>nih VZS-jev: | oštevali omejitve<br>oštevali omejitve<br>04 💽 Mak |
| Kvote v uporabi<br>Kvote<br>Dodaj Popravi                                                                                                    | Briši                                                        | I<br>□□Pr                                                             | ikaži vse 🗌                                                                                     | Prikaži le pretečene                                           | Proste                                                          | l<br>eNaročanje T              | ip plačnika:                                              | T                                              |                                                    |
|                                                                                                    |                                                              |                                                                       |                                                                                                 |                                                                |                                                                 |                                |                                                           |                                                |                                                    |
| CKJ Sifra Izvajalec                                                                                                    | Datu                                                         | m začetka                                                             | Datum konca                                                                                     | Število pacientov M                                            | laksimalno št.pac.                                              | Število naroče                 | nih <mark>eNaročan</mark> je                              | Tip plačnika                                   | Stopnja                                            |
| CKJ Sifra Izvajalec                                                                                                    | Datu<br>01.0                                                 | m začetka<br>6.2023                                                   | Datum konca<br>30.06.2023                                                                       | Število pacientov M<br>5                                       | laksimalno št.pac.<br>5                                         | Število naroče                 | nih eNaročanje<br>0 D                                     | Tip plačnika                                   | Stopnja                                            |
| CKJ Sifra Izvajalec<br>790<br>799<br>789                                                                                                    | Datu<br>01.0<br>01.0                                         | m začetka<br>6.2023<br>5.2023                                         | Datum konca<br>30.06.2023<br>31.05.2023                                                         | Število pacientov M<br>5<br>5                                  | laksimalno št.pac.<br>5<br>5                                    | Število naroče                 | nih eNaročanje<br>0 D<br>4 D                              | Tip plačnika                                   | Stopnja                                            |
| CKJ Sifra         Izvajalec           ✓         790           ✓         789           ✓         788           ✓         787                                                 | Datu<br>01.0<br>01.0<br>01.0<br>01.0                         | m začetka<br>6.2023<br>5.2023<br>4.2023<br>3.2023                     | Datum konca<br>30.06.2023<br>31.05.2023<br>30.04.2023<br>31.03.2023                             | Število pacientov M<br>5<br>5<br>5<br>5                        | laksimalno št.pac.<br>5<br>5<br>5                               | Število naroče                 | nih eNaročanje<br>0 D<br>4 D<br>1 D                       | Tip plačnika                                   | Stopnja                                            |
| CKJ Sifra         Izvajalec           ✓         790           ✓         789           ✓         788           ✓         787           ✓         786                         | Datu<br>01.0<br>01.0<br>01.0<br>01.0<br>01.0<br>01.0         | m začetka<br>6.2023<br>5.2023<br>4.2023<br>3.2023<br>2.2023           | Datum konca<br>30.06.2023<br>31.05.2023<br>30.04.2023<br>31.03.2023<br>28.02.2023               | Število pacientov M<br>5<br>5<br>5<br>5<br>5                   | laksimalno št.pac.<br>5<br>5<br>5<br>5<br>5                     | Število naroče                 | nih eNaročanje<br>0 D<br>4 D<br>1 D<br>1 D<br>0 D         | Tip plačnika                                   | Stopnji                                            |
| CKJ Sifra         Izvajalec           ✓         790           ✓         789           ✓         788           ✓         787           ✓         786           ✓         785 | Datu<br>01.0<br>01.0<br>01.0<br>01.0<br>01.0<br>01.0<br>01.0 | m začetka<br>6.2023<br>5.2023<br>4.2023<br>3.2023<br>2.2023<br>1.2023 | Datum konca<br>30.06.2023<br>31.05.2023<br>30.04.2023<br>31.03.2023<br>28.02.2023<br>31.01.2023 | Število pacientov M<br>5<br>5<br>5<br>5<br>5<br>5              | taksimalno št.pac.<br>5<br>5<br>5<br>5<br>5<br>5<br>5<br>5<br>5 | Število naroče                 | nih eNaročanje<br>0 D<br>4 D<br>1 D<br>1 D<br>0 D<br>0 D  | Tip plačnika                                   | Stopnji                                            |

### 1.2.5 Razlog zavrnitve - podaljšanje vnosnega polja: Akt\_110979

Spremenili smo izgled okna 'Vnos razloga', ki se pojavi ob zavrnitvi aktivnosti v čakalni knjigi oz. čakalni vrsti.

Podaljšali smo vnosno polje za obrazložitev in spremenili vrstni red vnosnih polj. Obrazložitev smo prestavli takoj pod razlog zavrnitve:

| Vnos razloga                        |              | G | × |
|-------------------------------------|--------------|---|---|
| Razlog zavrnitve aktivnosti:        | N08 🔽 Ostalo |   |   |
| Obrazložitev:                       |              |   |   |
| Preklical:                          |              |   |   |
| Datum opravičila:                   | · · · 🖓      |   |   |
| Upravičenost odpovedi:              |              |   |   |
| Moratorij do:                       | · ·          |   |   |
|                                     |              |   |   |
| <u>QK</u> <u>Prekliči zavrnitev</u> |              |   |   |

### 1.2.6 Dopolnitve urnika v čakalni knjigi (ČK): Akt\_110697

Pripravili smo nekaj dopolnitev, ki se tičejo modula čakalna knjiga.

## Generiranje urnika

| Urejanje podlag za datumsko obu<br>Izberi obdobje<br>Od: 07.12.2022 P<br>Do: 07.12.2022 P<br>Urnik definiran do: 17.07.2024 08:00                                                       | dobje<br>Izberi enoto in/ali zdravnika<br>Enota: 203 AMBULANTA ZA MULTIPLO Sł<br>Zdravnik:                                                                                                 | Generiranje urnika<br>Podlaga:<br>Generiraj za:<br>Vsak drugi teden<br>Izbira barve: | Izbrano obdobje         |               |
|----------------------------------------------------------------------------------------------------|----------------------------------------------------------------------------------------------------|--------------------------------------------------------------------------------------|-------------------------|---------------|
| Brez def. akt      Urnik     AMBULANTA ZA MULTIPLO SH     ZMITEK ANDREJ     O 7.12 Wed     O 8:00-16:00 Akt: I     O 8:00-12:00 Akt: I     O 8:00-12:00 Akt: I     O 13:00-20:00; Prvih | KLEROZO<br>PR1:N0,PR1J:N3; Prvih 3(Redno: 2, Hitro: 0, Zelo hitro: 1); eNa<br>PHINA<br>PRMS:N0,PR1K:N0,PR2:N0; Diag: Polje za vnos diagnoze je pr<br>.2(Redno: 2, Hitro: 0, Zelo hitro: 0) | ır<br>otrebno povečati ali m                                                         | u dodati drsnik. malica | 10:00 - 10:30 |

Poenotili smo izgled aplikacije in filtre združile ter jih prestavili iz desne strani pod

gumba 🍸 🛣, ki se nahaja pod obdobjem.

Za nastavitev filtrov kliknite na gumb 📉, za ponastavitev na začetno stanje pa 🔝.

Urnike lahko filtrirate po:

- aktivnosti,
- stopnji nujnosti,
- tipu urnika,
- VZS in
- zasedenosti.

## NAVODILA ZA UPORABNIKE

| -                                              | Filtriranje urnikov                                                                     | 2                                                                                         | =                                                                  |            | ×    |               |
|------------------------------------------------|-----------------------------------------------------------------------------------------|-------------------------------------------------------------------------------------------|--------------------------------------------------------------------|------------|------|---------------|
|                                                | Aktivnosti                                                                              |                                                                                           |                                                                    |            |      |               |
|                                                | Upoštevaj urnike bre<br>Stopnja nujnosti Redno Hitro Zelo hitro Nujno Onemogočeno NUJNO | z definiranih aktivnosti<br>Tip urnika<br>eNaroč<br>doZdra<br>Pravila<br>Cezmej<br>Naroča | anje<br>vnika<br>za interna nar<br>no eNaročanje<br>nje zavarovalr | očila<br>2 |      |               |
|                                                | Vrsta zdravstvene storitve<br>Prikaži le proste termine<br><u>O</u> K                   | :                                                                                         |                                                                    |            |      |               |
| Kaj je izbrano           Y         Rez def. al | v filter, je ra<br>kt;St.nuj.:Redno;Tip:eNar                                            | zvidno na des<br>Le prosti term.                                                          | ni strani                                                          | ikone      | e za | ponastavitev: |

## Preimenovali smo okrajšave urnikov:

| Aktivnosti                                              |                        |
|---------------------------------------------------------|------------------------|
|                                                         |                        |
| Upoštevaj urnike brez definir                           | anih aktivnosti        |
| Stopnja nujnosti                                        | Tip urnika             |
|                                                         |                        |
| Zelo hitro                                              | Pravila Pravila        |
| Nujno                                                   | Čezmej doZdr pčanje    |
| Onemogočeno NUJNO                                       | Naročanje zavarovalnic |
| Prostor:<br>Prikaži le proste termine<br>Brez napotnice |                        |

- Pravila za interna naročila >> iNar
- eNaročanje >> eNar
- doZdravnika >> doZdr
- Čezmejno naročanje >> ČMeNar
- Naročanje zavarovalnic >> eZav

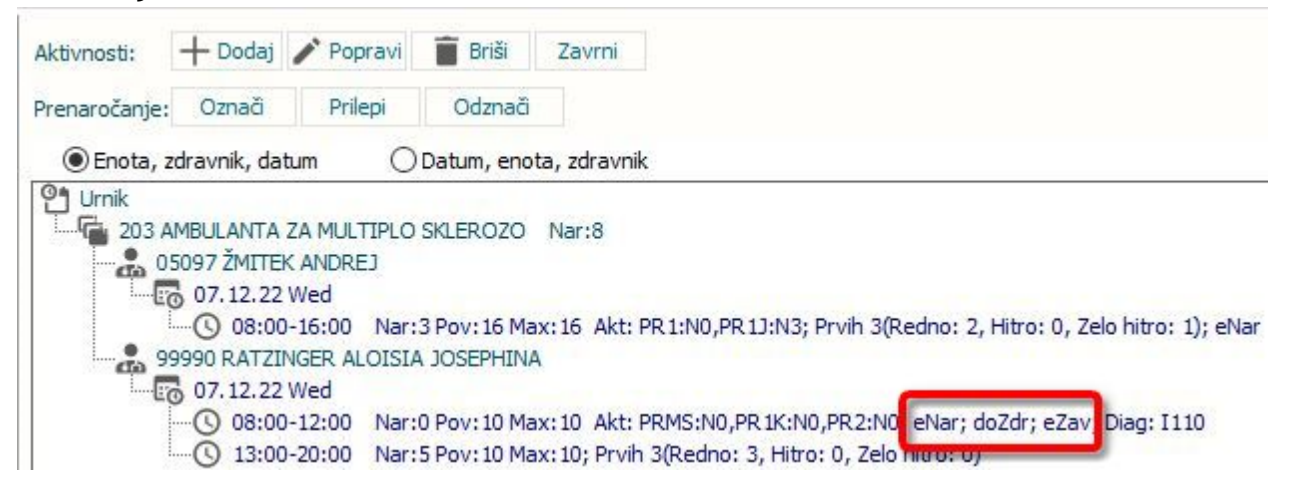

#### Urnik

Tudi na urniku smo naredili enako. Med filtre pa so dodane še nove možnosti, glede na trenutno stanje. Filtriramo lahko po lastnostih na *urniku*:

- aktivnosti,
- stopnja nujnosti,
- tip urnika,
- brez napotnice.

| Upoštevaj urnike brez definir<br>Stopnja nujnosti<br>Redno<br>Hitro<br>Zelo hitro<br>Nujno<br>Onemogočeno NUJNO | anih aktivnosti<br>Tip urnika<br>eNaročanje<br>doZdravnika<br>Pravila za interna naročila<br>Čezmejno eNaročanje<br>Naročanje zavarovalnic |
|----------------------------------------------------------------------------------------------------|----------------------------------------------------------------------------------------------------|
| Prostor:                                                                                                    |                                                                                                    |

### 1.2.7 Osveževanje podatkov pacienta : Akt\_110764

Dopolnili smo funkcionalnost prikaza podatkov pacienta.

V čakalnih seznamih se sedaj na desni strani vidijo pacientovi podatki:

|                | <u>*</u>                                              |              |                                                                                                    |                                        |          |     |  |  |  |
|----------------|-------------------------------------------------------|--------------|----------------------------------------------------------------------------------------------------|----------------------------------------|----------|-----|--|--|--|
| AMBULAN        | Pacientovi podatki                                    |              |                                                                                                    |                                        |          |     |  |  |  |
| Obdobje med:   | 24.11.2022                                            | 🖵 in: 24.11. | 2022 CP Enota: 203 AMBULANTA ZA MULTIPLO SKLEROZO 44 A Nov 2022 Dec 2022 >> Pon Tor Sre Čet Pet Sob Ned Pon Tor Sre Čet Pet Sob Ned | TEST ALEŠ                              | :        | 1   |  |  |  |
|                | <                                                     |              | Prostor: [12] 1 2 3 4 5 6 1 2 3                                                                                                    |                                        |          | No. |  |  |  |
| Casovni interv | 2asovni hterval za príkaz (v minutah): 15 c zoravnik: |              |                                                                                                    |                                        |          |     |  |  |  |
| Drikaži zav    |                                                       |              | G                                                                                                    |                                        |          |     |  |  |  |
|                |                                                       |              | -                                                                                                    |                                        |          |     |  |  |  |
| Prikazi izve   | euene preu tern                                       |              |                                                                                                    |                                        |          | 20  |  |  |  |
| Navaden pog    | gled Nov pogle                                        | ed           |                                                                                                    | 218972<br>11.03.1979 (43) let<br>KRANJ |          |     |  |  |  |
| 99             | 9990 0746                                             | 7            | ^ Aktivnosti: + Dodai ✔ Popravi 🗑 Briši Zavrni Osveži                                                                               | 4000 KRANJ                             |          |     |  |  |  |
| 7:00           |                                                       |              |                                                                                                    | Izbrani zdravnik                       |          |     |  |  |  |
| 7:15           |                                                       |              | Prenaročanje: Označi Prilepi Odznači                                                                                                |                                        |          |     |  |  |  |
| 7:30           |                                                       |              | Enota, zdravnik, datum     O Datum, enota, zdravnik                                                                                 | Splošni: /                             |          |     |  |  |  |
| 7:45           |                                                       |              |                                                                                                    | Zobozdravnik: /                        |          |     |  |  |  |
| 8:00           |                                                       |              | 203 AMBULANTA ZA MULTIPLO SKLEROZO Nar:3                                                                                            | Povzetek                               |          |     |  |  |  |
| 0.10           |                                                       |              | - 07467 TOPOLIC SLAVKA                                                                                                    | - oriected                             |          | -   |  |  |  |
| 8:45           |                                                       |              | (0) 08:00-16:00 Nar:1 Poy:16 Max:16 Akt: PR 1:N0.PR 11:N1 Prvih 0(Redno: 0, Hitro: 0, Zelo hitro: 0): eNar                          | O arter                                | 1- O - 1 |     |  |  |  |
| 9:00           | CRPP PPOP                                             |              |                                                                                                    |                                        |          |     |  |  |  |
| 9:15           |                                                       |              | -> 11:00 - 11:30 TEST ALEŠ( 218972) PR IJ                                                                                           | Chin                                   |          | 0.  |  |  |  |
| 9:30           |                                                       |              | + 11:30 - 16:00 Prazen termin !                                                                                                    | 100200000                              |          |     |  |  |  |
| 9:45           |                                                       |              | 99990 RATZINGER ALOISIA JOSEPHINA                                                                                                   | Problemi                               |          | +   |  |  |  |
| 10:00          |                                                       |              |                                                                                                    |                                        |          |     |  |  |  |
| 10:15          |                                                       |              | + 08:00 - 10:00 Prazen termin 1                                                                                                    | Kritični podatki                       |          |     |  |  |  |
| 10:30          |                                                       |              | -X 10:00 - 10:30 malica                                                                                                    |                                        |          | -   |  |  |  |
| 10:45          |                                                       |              | + 10:30 - 12:00 Prazen termin 1                                                                                                    |                                        |          |     |  |  |  |
| 11:00          |                                                       |              | L= 18:36 - 19:00 TEST KVAS 10 JANEZ( 218708) PR 1J                                                                                  | Medicinski podatki                     |          | 1   |  |  |  |
| 11:15          |                                                       |              | U 13/00-2010 Nar: LPoy: LMax:S; Prvih 0(Redno: 0, Hitro: 0, Zelo hitro: 0)                                                          |                                        |          |     |  |  |  |
| 11:30          |                                                       |              | 13500 - 13-70 Fladel (climit)                                                                                                    |                                        |          |     |  |  |  |

## 1.2.8 Dopolnitev modula razporejanje za radiologijo (SB CE): Akt\_111125

V programu smo dopolnili funckionalnost modula za razporejanje. Po novem imamo možnost prikaza hinta na naročenih aktivnostih, ko se s kurzorjem postavimo na

želenega pacienta. Funkcionalnost nam prikaže ključne podatke naročene preiskave, pri čemer lahko nastavimo, katere medicinske podatke želimo prikazati.

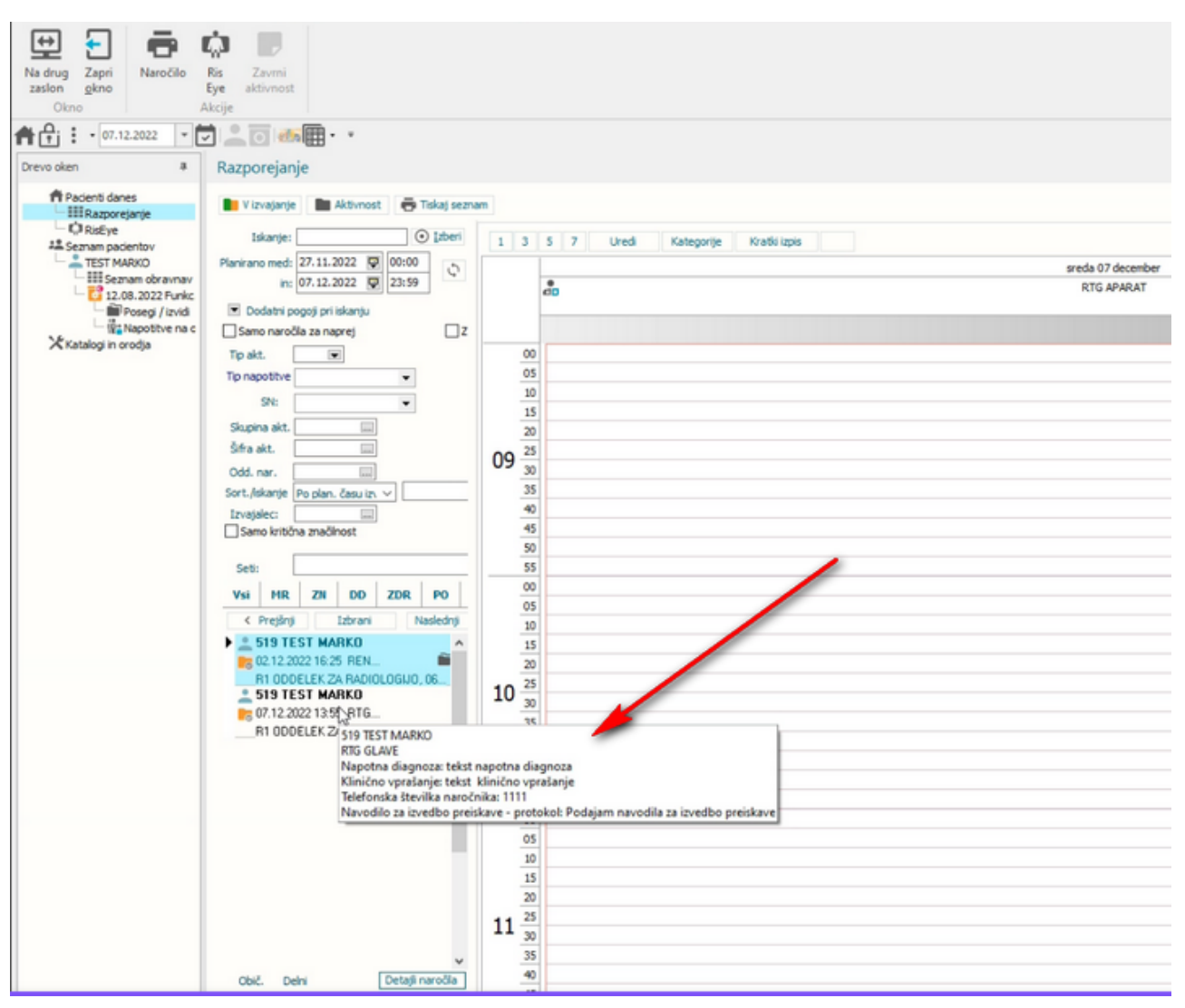

#### 1.2.8.1 Nastavitve

Za vklop hinta v modulu za razporejanje je potrebno v obstoječi parameter Application.aiLabRequestSchedulerWindowOptions nastaviti novo spremenljivko:

IgShowHCOnHin=HC1,HC2,HC3,HC4,HC5...,HNn

Primer:

ShowHCOnHint=RISDIA,RISKLV,RISTEL,RISNAV1;

V vrednost parametra za spremenljivko ShowHCOnHint navedemo kode medicinskih podatkov , katere želimo da se prikažejo na hintu. Vrstni red medicinskih podatkov na hintu je enak kot ga definiramo v parametru z zaporedjem kod medicinskih podatkov.

#### 1.2.9 Dopolnitev integracije Isoz21-ISSA s pošiljanjem telefonske številke: Akt\_111128

Narejena je bila dopolnitev na integraciji programa z ISSA (IRISMODE). Po novem se v HL7 sporočilu naročila zapišejo tudi kontaktni podatki pacienta, pri čemer BIPEB pri kreiranju naročila ORM^O01 napolni segment PID-13.1 s stacionarno in mobilno številko pacienta.

#### Primer sporočila:

Za novo funkcionalnost je potrebno namestiti najnovejšo verzijo HL7 komunikacijskega modula. Dodatne nastavitve niso potrebne.

### 1.2.10 Integracije HL7 X21-RIS: kontrola na mat. indeks pacienta v segmentu: Akt\_111098

Narejena je bila dopolnitev na itegracijskih modulih HISRIS in sicer za verzije, kje se v sporočilu z izvidom pošilja tudi matični indeks pacienta: INTERRISV2MODE, HISTOENDOMODE, IRISMODE, CARESTREAMMODE1.

Ob sprejemu izvida iz RIS naredimo kontrolo pravilnosti matičnega indeksa pacienta. Številka matičnega indeksa, ki nastopa v PID segmentu (PID-3.1) sporočila z izvidom, tj. ORU\_SC\_CM, mora biti enaka številki matičnega indeksa na aktivnosti, v nasportnem primeru komunikacijsi modul javi napako: Matični indeks pacienta, ki je zapisan v HL7 sporočilu, ne pripada naročeni aktivnosti.

Za novo funkcionalnost je potrebno namestiti najnovejšo verzijo HL7 komunikacijskega modula. Dodatne nastavitve niso potrebne.

### **1.2.11** Modul ZN: Zapis Intervertebralni prostor pri epiduralnem katetru (Nap\_31815)

V programu smo popravili opis intervertebralnega prostora pri tujku epiduralni kateter.

| Aktivni Neaktivni Tiskanje            |                       |              |             |          |                    |
|---------------------------------------|-----------------------|--------------|-------------|----------|--------------------|
| Anesteziolog 1: 05580 PRE             | MELČ JELKA            | Asistent 1   |             |          | Datum začetka spre |
| Anesteziolog 2:                       |                       | Asistent 2   |             |          |                    |
| Indikacija: Porodna analgezija        | Perioperativn         |              |             |          |                    |
| ¥ Uvedba                              |                       |              |             |          |                    |
| Predhodno vstavljen:                  | DA NE Datum nastanka: |              |             | 🖵 Kje:   |                    |
| Sterilnost seta za uvajanje potrjena: | DA                    | NE           |             |          |                    |
| Položaj med uvajanjem EK:             | 🔾 Sedeči              | 🔾 Levi bočni | O Desni boč | ni       |                    |
| Intervertebralni prostor:             | ●L2/3                 | OL3/4        | OL4/5       | O Drugo: |                    |
| Debelina igle:                        | () 18G                | O Drugo:     |             |          |                    |
| Tehnika:                              | ●LRT - voda           | ⊖LRT - zrak  |             |          |                    |
|                                       |                       |              |             |          |                    |

1.2.12 Prikaz podatkov v modudlu ZN (Nap\_31725)

V programu smo popravili prikazovanje podatkov v modulu ZN. Pred napako se je tujek prikazal z začetno letnico 1899.